# บทที่ 6

# การทดสอบโปรแกรมวางแผนการผลิตกับโรงงานกรณีศึกษา

จากการสร้างโปรแกรมวางแผนการผลิด เพื่อช่วยในการเพิ่มประสิทธิภาพในการวาง แผนการผลิตจากการวางแผนแบบเดิม โดยอาศัยลำดับความคิดการวางแผนของผู้วางแผนแล้ว ขั้นต่อไป จึงเป็นการทดสอบการทำงานของโปรแกรมที่ได้ โดยแบ่งการทดสอบการใช้งานของ โปรแกรมวางแผนการผลิตออกเป็น 2 ส่วน โดยส่วนแรกเป็นการทดสอบของข้อมูลในอดีตของ เดือนมิถุนายน เพื่อทดสอบการวางแผนการผลิตของโปรแกรม และส่วนที่สองจึงเป็นการ ทดสอบขนานกับแผนการดำเนินงานจริงของโรงงานกรณีศึกษา และเปรียบเทียบผลที่ได้จาก การทดสอบ และแสดงการใช้โปรแกรมเมื่อมีการเปลี่ยนแปลงกรณีต่าง ๆ ซึ่งมีรายละเอียดของ การทดสอบโปรแกรมดังนี้

## 6.1. การทดสอบโปรแกรมวางแผนการผลิตกับข้อมูลแผนการผลิตในอดีต

ข้อมูลที่นำมาทดสอบการวางแผนการผลิตนี้ เป็นข้อมูลของเดือนมิถุนายน ซึ่งมีข้อมูล ของงานป้อนเข้า 229 งาน ประกอบด้วยประเภทการผลิต 2 ประเภทผลิตภัณฑ์ คือ หม้อแปลง ไฟฟ้า และดัวรีแอคเตอร์

## 6.1.1. การสร้างตารางเวลาทำงาน

เมื่อได้ส่งผ่านข้อมูลงานป้อนเข้าสู่ฐานข้อมูลของโปรแกรมแล้ว จึงดำเนินการสร้างตา รางเวลาทำงานของแผนการผลิตในเดือนมิถุนายน ซึ่งโดยปกติจะมีทั้งหมด 7 สายการผลิต แต่ เนื่องจากข้อมูลงานสั่งผลิตของรีแอคเตอร์มีไม่มากนัก จึงแก้ไขฐานข้อมูลเวลาของสายการผลิต ของรีแอคเตอร์ให้มีสายการผลิตเดียว คือสายการผลิตที่ 6 แล้วจึงเริ่มวางแผนการผลิตในส่วน ต่อไป

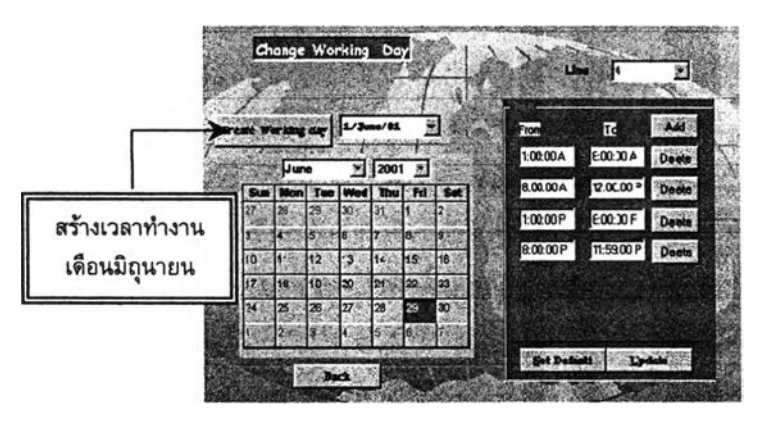

รูป 6-1 การสร้างเวลาทำงานในเดือนที่ทดสอบ

#### 6.1.2. การสร้างแผนการผลิต

เมื่อได้สร้างตารางเวลาทำงานแล้ว จึงเริ่มสร้างแผนการผลิต โดยกำหนดวันเริ่มด้นใน การวางแผนการผลิต ณ ต้นเดือน คือวันที่ 01/06/01 แล้วจึง "คลิ๊ก" ปุ่มสร้างแผนการผลิต แล้ว จึงสร้างแผนการใช้เครื่องมือในการผลิต และรายงานพนักงานในการผลิตด้วย ซึ่งผลการ ประมวลผลแสดงได้ดังนี้

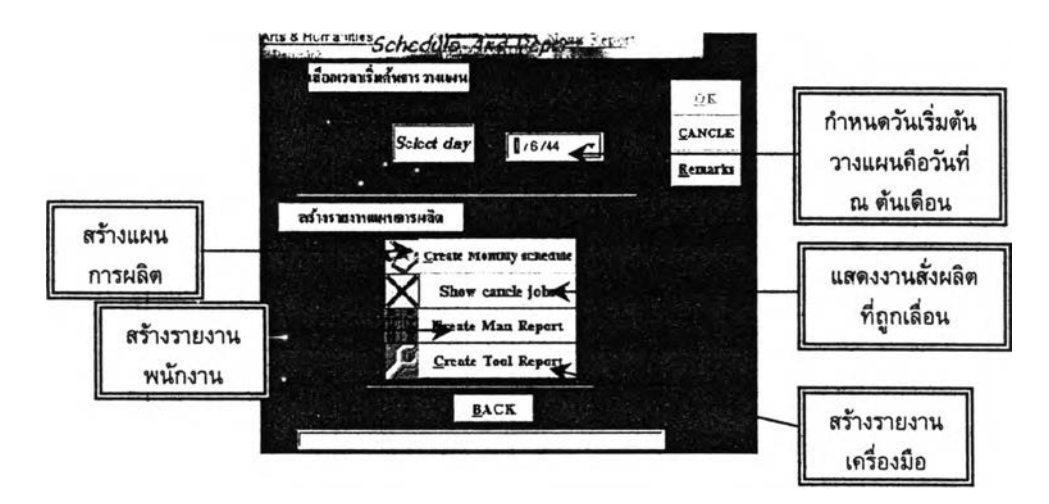

รูป 6-2 แสดงการสร้างแผนการผลิต โดยกำหนดวันเริ่มต้นวางแผน

จากการประมวลผลสร้างแผนการผลิด แสดงรายละเอียดที่ได้จากการวางแผนโดย พิจารณาดามเงื่อนไขที่ใช้ในการวางแผนได้ดังนี้

### ช่วงเวลาในการวางแผน

- จากการสร้างแผนการผลิตของเดือนมิถุนายน โดยกำหนดเวลาเริ่มดันในการวาง แผนคือ 01/06/01 ซึ่งปรากฏว่ามีแผนการผลิดเริ่มถูกวางแผนดั้งแต่วันที่ 01/06/01 ซึ่งเป็นไปตามวันที่เลือกดังกล่าว
- พบว่าเวลาทำงานดามปกติคือ ช่วงวันจันทร์ ศุกร์ แต่หากเวลาทำงานไม่เพียงพอ ด่อความด้องการ โปรแกรมจึงสร้างเวลาทำงานในช่วงล่วงเวลาในวันเสาร์ หรือ อาทิตย์ ดังเช่น ในสายการผลิดที่ 1 เปิดการทำงานในช่วงล่วงเวลาในวันเสาร์แรก และเสาร์ที่สามของเดือน

## การจัดลำดับงานสั่งผลิต

 พบว่าการจัดลำดับงาน จะเรียงลำดับงานที่มี Release Date ที่น้อยกว่าให้ถูกจัด ลำดับก่อน และงานที่มีชื่อผลิดภัณฑ์เดียวกันและ Release Date ใกล้เคียงกัน จะมี ลำดับที่ต่อเนื่องกัน

- พบว่าหากมี Release Date เหมือนกัน โปรแกรมจะจัดลำดับงานที่มีลำดับลูกค้าที่ สำคัญ มากกว่าให้ถูกจัดลำดับก่อน
- และหากมีลูกค้าที่เหมือนกัน แล้ว พบว่าจะจัดลำดับงานโดยพิจารณาตามลำดับของ ลำดับงานสั่งผลิต (Work order) ซึ่งเป็นไปตามเงื่อนไขในการจัดลำดับงาน

#### การวางแผนงานสั่งผลิต

- พบว่า การจัดงานลงดามสายการผลิตต่าง ๆ เป็นไปตามสายการผลิตที่เป็นเงื่อนไข เท่านั้น
- การจัดงานตามสายการผลิต จะพิจารณาสายการผลิตที่เป็นไปได้ และให้มีขนาด ความแดกต่างของลวด EI ให้น้อยที่สุด ซึ่งเป็นไปตามเงื่อนไขในการสร้างโปรแกรม
- มีการจัดจำนวนลงตามช่วงเวลาที่เหมาะสม ซึ่งมาจา .ศษส่วนของช่วงเวลาที่มีอยู่ กับรอบเวลาในการผลิต

# การเลื่อนงานสั่งผลิต

เมื่องานสั่งผลิตไม่สามารถถูกจัดได้ตาม Release Date จะถูกเลื่อนให้เป็นการ วางแผนในวันถัดไป จนสามารถที่จะจัดงานลงตามสายการผลิตได้ โดยแสดงงานสั่ง ผลิตที่เลื่อนเหล่านี้อยู่ในรายงานการเลื่อนงานสั่งผลิต

# เวลาที่ใช่ในการเปลี่ยนผลิตภัณฑ์ภายในสายการผลิตเดียวกัน

พบว่าเมื่อมีการเปลี่ยนผลิดภัณฑ์ในสายการผลิดเดียวกันนั้น จะมีเวลาสูญเสีย ส่วนหนึ่งเผื่อไว้สำหรับการตั้งเครื่อง ซึ่งทำให้มีจำนวนที่สามารถผลิตได้ในช่วงเวลานั้น น้อยลง

## การตรวจสอบข้อมูลจำนวนพนักงานในการผลิต

จากการสร้างรายงานแสดงจำนวนพนักงานที่ใช้ในการผลิด ซึ่งรายงานจะแสดงจำนวน พนักงานในแต่ละวันและแต่ละกะทำงาน ตามวันที่มีการผลิด ของแต่ละสายการผลิตที่ด้องใช้ และยอดรวมของแต่ละวันที่ต้องเตรียมจำนวนพนักงานให้พร้อม เพื่อใช้ในกระบวนการผลิตได้ ตามช่วงเวลาที่มีการวางแผนจากรายงานแผนการผลิตที่ได้

## การตรวจสอบข้อมูลการใช้เครื่องมือ (Terminal crimping jig)

จากการสร้างรายงานการใช้เครื่องมือ (Terminal crimping jig) ซึ่งแสดงให้เห็นถึงแผน การใช้เครื่องมือ ตามรายชื่อของผลิตภัณฑ์ที่มีการผลิตจากแผนการผลิตที่ได้ โดยเมื่อเครื่องมือ ถูกใช้ จะมีสัญลักษณ์ของเลข "1" แทนการใช้งาน ซึ่งจะแสดงยอดรวมที่ใช้ต่อวันของแต่ละเครื่อง มือที่ต้องมีไว้ตามแผนการผลิตที่ได้ จากการประมวลผล โดยพิจารณาตามเงื่อนไขต่าง ๆ ในการสร้างแผนการผลิต และ เปรียบเทียบกับแผนการผลิตที่ได้ พบว่าเป็นไปดามที่ได้มีการสร้างเงื่อนไขในการวางแผนไว้ ซึ่ง น่าจะสามารถนำไปใช้ได้จริง ดังนั้นจึงนำโปรแกรมวางแผนการผลิตไปทดสอบในส่วนต่อไป

หมายเหตุ : รายงานแผนการผลิต รายงานแสดงจำนวนพนักงาน รายงานการใช้เครื่อง มือ และรายงานแสดงการเลื่อนงานสั่งผลิตที่ไม่สามารถวางแผนได้ตามกำหนด จากการทดสอบ ข้อมูลเดือนมิถุนายน แสดงอยู่ในภาคผนวก ก

## 6.2. การทดสอบโปรแกรมวางแผนการผลิตควบคู่ไปกับผู้วางแผน

เป็นการทดสอบโปรแกรมวางแผนการผลิตโดยการทำควบคู่ไปกับการปฏิบัติงานจริง ของผู้วางแผน โดยข้อมูลจากการสร้างรายงานแผนการผลิตอยู่ในช่วงที่ดำเนินงานจริง คือข้อมูล ในเดือนกรกฎาคม ซึ่งมีรายละเอียดของข้อมูลเริ่มดันดังนี้

- 🕨 มีจำนวนข้อมูลของลำดับงานสั่งผลิตทั้งสิ้น 130 ลำดับงาน
- ผู้วิจัยได้สร้างตารางเวลาการทำงานของเดือนกรกฎาคม โดย ไม่มีการทำงานในวัน พฤหัสที่ 5 กรกฎาคม ของกะกลางคืน และในวันศุกร์ที่ 6 กรกฎาคม ทั้งวัน เนื่อง จากเป็นวันหยุดของโรงงาน
- ให้มีสายการผลิตที่มีการผลิดได้ทั้งหมด 6 สายการผลิต ยกเว้น สายการผลิตที่ 7 ซึ่งไม่มีการผลิต และมีการทำงานทั้งกะกลางวัน และกลางคืน
- ริ่มวางแผนการผลิตโดยกำหนดวันเริ่มดันในการวางแผน ณ วันที่ 1 กรกฎาคม 2544

จากการวิเคราะห์ผลโดยการทดสอบโปรแกรมควบคู่ไปกับผู้วางแผนของแผนก ERL Planning Control ระหว่างวันที่ 10 มิถุนายน 2544 – 15 กรกฎาคม 2544 โดยแสดงราย ละเอียดของรายงานต่าง ๆ ในภาคผนวก ก-2 พบสภาวะการณ์ที่ทำให้เกิดความแตกต่าง ระหว่างแผนทั้ง 2 แบบ ดังนี้

# 1. สภาวะเมื่อมีการเปลี่ยนผลิตภัณฑ์ในสายการผลิตเดียวกัน

สภาวะนี้เกิดขึ้นเมื่อมีการเปลี่ยนผลิตภัณฑ์ที่ผลิต ภายในสายการผลิตเดียวกัน ซึ่งในแต่ ละครั้งที่มีการเปลี่ยน จะต้องสูญเสียเวลาในการ ตั้งเครื่อง(Setup Time) เช่น เครื่อง Blanket Welding ซึ่งเป็นเครื่องเชื่อมฐานตัวหม้อแปลงที่ใช้ในการผลิตขึ้นกับแต่ละผลิตภัณฑ์นั้น

โดยการประมวลผลของโปรแกรมถูกกำหนดเวลาสูญเสียเมื่อมีการเปลี่ยนโมเดล พิจารณาตามกลุ่มความแตกต่างของขนาดลวด El ระหว่างสองโมเดลที่ผลิตก่อนและที่จะมีการ ผลิตต่อไป โดยเฉลี่ย ซึ่งแต่ละกลุ่มก็จะมีความแตกต่างของเวลาที่สูญเสียระหว่างการตั้งเครื่อง (Set up time) ที่ต่างกันไป ดังนั้นเมื่อเปรียบเทียบกับผู้วางแผน (Planner) ซึ่งเมื่อมีการเปลี่ยนโมเดลในแต่ละครั้ง จะมีการเผื่อเวลาที่ต้องสูญเสียในการดั้งเครื่อง (Setup time) โดยเฉลี่ยประมาณ 200-300 ตัว โดยผู้วางแผน (Planner) พิจารณาถึง

- ขนาดของลวด EI ที่ถูกวางแผนให้มีขนาดความแตกต่างของลวดที่ใกล้เคียงกันมากที่ สุด วางแผนต่อเนื่องกัน ซึ่งการวางแผนให้มีขนาดใกล้เคียงกันมาก ผู้วางแผนก็ไม่จำ เป็นต้องเผื่อเวลามาก โดยเฉลี่ยประมาณ 200 ตัว แต่หากมีขนาดความแตกต่างกันมาก ควรเผื่อประมาณ 250 – 300 ตัว
- รวมทั้งการพิจารณาเครื่องจักร (Machine Available) ในส่วนของสายการประกอบหม้อ แปลง (Second line) ซึ่งต้องสูญเสียเวลาปรับขนาดฐานของเครื่องเชื่อม ตามขนาด ของแต่ละโมเดลอีกด้วย

# ซึ่งสภาวะการณ์นี้ทำให้จำนวนที่มีการผลิต ในแผนการผลิตซึ่งขึ้นกับช่วงเวลาที่ มีอยู่ในแต่ละกะทำงาน มีความถูกด้องใกล้เคียงสภาพความเป็นจริงมากขึ้น

 สกาวะเมื่อมีช่วงเวลาที่เป็น Available Time ให้พิจารณาหลายช่วงเวลาแตกต่างกัน ของโปรแกรม

สภาวะนี้เกิดขึ้นระหว่างการเลือกช่วงเวลาในการจัดลำดับงาน เมื่อมีช่วงเวลา Available Time หลายช่วงเวลาแตกต่างกัน โดยการประมวลผลของโปรแกรมในการเลือกช่วงเวลาที่ เหมาะสมเพื่อจัดลำดับงาน ซึ่งจะพิจารณาถึง ขนาดของลวด El ของงานก่อนหน้า ในแต่ละช่วง เวลาของ Available Time โดยเลือกนำงานมาวางต่อจากงานที่มีขนาดแตกต่างของลวด El มีค่า น้อยที่สุด แต่หากพบว่า ขนาดความแตกต่างของลวด El มีค่าเท่ากัน ให้พิจารณาจาก Available Time ที่สามารถเริ่มได้เร็วที่สุดก่อนเพื่อเป็นการลดเวลาในการตั้งเครื่อง (Setup time) เครื่อง จักร และให้สามารถส่งได้ทัน Due date

ซึ่งทำให้เกิดช่วงเวลาที่เป็น "Available Time" ซึ่งเป็นเวลาที่จะกำหนดงานได้ แตกด่างกันหลายช่วงเวลา

#### 3. สภาวะของการคาดการณ์เวลาทำงานก่อนล่วงหน้า จากการสร้างแผนการผลิต

เนื่องจากมีการคาดการณ์ช่วงเวลาที่มีการผลิตก่อนล่วงหน้า ซึ่งในการสร้างแผนการ ผลิตครั้งนี้ ผู้วิจัยได้กำหนดให้มีการทำงานในกะกลางคืนเฉพาะในสายการผลิตที่ 2 และสายการ ผลิตที่ 5 เท่านั้น ซึ่งกะประมาณจากจำนวนงานสั่งผลิตที่ได้รับ (ซึ่งยอดการผลิตลดลงจากอดีต ค่อนข้างสูง)

แต่ในขณะที่เมื่อเปรียบเทียบกับผู้วางแผนแล้ว การทำงานในกะกลางคืนจะวางแผน สลับ โดยเปลี่ยนให้มีกะการทำงานเปลี่ยนไปในแต่ละสายการผลิดตามสภาวะแวดล้อมในการ ทำงาน โดยพิจารณาถึงส่วนสายการประกอบ (Second Line) ด้วย ไม่ว่าจะเป็นเครื่องจักร คน วันกำหนดส่งงาน และขนาดลวด El ที่เหมาะสม คือ

- โดยในส่วนขั้นตอนการเตรียมชิ้นส่วนประกอบ ซึ่งมีเครื่องจำนวนมาก เพื่อผลิตเป็น วัสดุคงคลังได้ จึงไม่มีปัญหาทางด้านการผลิตที่ไม่ทันกำหนด แต่ในบางครั้งในส่วน สายการประกอบ จะมีปัญหาในการเปลี่ยนฐาน (Blanket) ของเครื่อง Blanket Welding รวมทั้งประสิทธิภาพในการทำงานของแต่ละเครื่อง จึงเลือกสลับการผลิต ในกะกลางคืน ซึ่งมีกำลังการผลิตเหลือเฟือและเลือกที่เหมาะสมกับการผลิตที่สุด
- การพิจารณาวันกำหนดส่งงาน และขนาดลวด EI เพื่อให้การผลิตต่อเนื่องและทำให้ สูญเสียเวลาในการดิดตั้งเครื่องจักรน้อยที่สุด แต่ด้องอยู่ภายในกำหนดส่งงานนั้น
- อีกทั้งการพิจารณาถึงจำนวนคนที่ใช้ในการผลิต ในบางสถานการณ์ พบว่า เครื่อง จักรว่างแต่คนไม่สามารถผลิตได้ทัน จึงด้องย้ายคนจากสายการผลิตอื่น ที่ว่างมาก กว่าและสามารถผลิดได้ทันกำหนดส่งงานมาช่วยสายการผลิตที่ล่าช้า

อีกทั้งโปรแกรมวางแผนการผลิดนี้ เป็นการวางแผนโดยคาดคะเนรวมทั้งหน่วยผลิต โดยเน้นในส่วนขั้นตอนการเตรียมชิ้นส่วนประกอบ และไม่มีเกณฑ์พิจารณาในด้านประสิทธิภาพ ของเครื่องจักรในส่วนของขั้นตอนการประกอบ จึงทำให้แผนการผลิตที่ได้มีความแตกต่างกัน

โดยในสภาวะการณ์เช่นนี้ ทำให้เกิดกรณีดังใน สภาวะการณ์ที่2 มาก เนื่องจากเกิดช่วง เวลาที่มีการผลิตแตกต่างกันหลายช่วงเวลา

ซึ่งทำให้มีช่วงเวลาที่จะนำไปกำหนดงานของแต่ละสายการผลิตแตกต่างกัน

# 4. สกาวะเมื่อแผนการผลิตถูกนำไปผลิตจริง และกรอกข้อมูลจำนวนการผลิต (WIP) เมื่อ สร้างแผนการผลิตใหม่

เมื่อแผนการผลิดถูกนำไปผลิตจริงทำให้ได้ข้อมูลของจำนวนงานสั่งผลิตจริง ซึ่งเมื่อข้อ มูลเหล่านั้นอยู่ในแผนการผลิตของโปรแกรมแล้ว หากมีการทบทวนแผนการผลิตใหม่ (Revision) ซึ่งจะเริ่มด้นวางแผน ณ ดั้งแต่วันที่ยังไม่มีการผลิตจริงเท่านั้น ทำให้ข้อมูลมีการ ปรับเปลี่ยนจำนวนข้อมูลงานป้อนเข้าที่ยังไม่มีการผลิตใหม่ ดังนั้นเมื่อเริ่มทบทวนแผนการผลิต แผนการผลิตที่ได้ใหม่จึงแสดงจำนวนข้อมูลงานสั่งผลิตที่แดกต่างจากแผนการผลิตของผู้วาง แผน ซึ่งจะพิจารณาข้อมูลของฝ่ายผลิตเมื่อข้อมูลจำนวนที่ผลิตจริงแตกต่างจากแผนที่วางไว้ มาก เพื่อนำมาทบทวนแผนการผลิตใหม่

ดังนั้นเมื่อมีการทบทวนแผนการผลิตใหม่ ข้อมูลงานสั่งผลิตจึงถูกหักจำนวนข้อมูลงาน ป้อนเข้าใหม่ออกดามจำนวนงานที่มีการผลิตจริง และเหลือแต่จำนวนงานผลิตที่ยังไม่มีการวาง แผน โดยในกรณีนี้ ทำให้ค่าจำนวนงานสั่งผลิตรวมของแผนจากโปรแกรมวางแผนการผลิต มี จำนวนมากกว่าจำนวนข้อมูลงานป้อนเข้ารวมที่มีอยู่จริง ซึ่งทำให้แผนการผลิตใหม่ภายหลังการทบทวนแผน จะมีจำนวนที่จะนำไปวาง แผนของแต่ละงานสั่งผลิตแตกต่างกัน และขีดความสามารถในการทบทวนแผนเกิดได้ อย่างต่อเนื่อง

### 6.2.1. สรุปผลจากการวางแผนการผลิตควบคู่กับผู้วางแผน

ผลที่ได้จากการทบสอบแผนการผลิตกับการปฏิบัติงานจริง พบว่าเมื่อมีการทบทวนแผน การผลิต ณ วันใดวันหนึ่ง โดยไม่ใช่เป็นการวางแผนทั้งเดือน ซึ่งทำให้แผนการผลิตที่ได้จาก โปรแกรมจะเริ่มมีการวางแผนใหม่ ณ ตั้งแต่วันที่กำหนดนั้น โดยที่งานที่ถูกจัดก่อนหน้าไม่มีการ เปลี่ยนแปลงเลย

#### ผลจากการทบทวนแผนผลิต

- เนื่องจากการเปลี่ยนแปลงของทุกงานที่อยู่หลังช่วงวันที่กำหนดให้เริ่มดันวางแผน ใหม่นั้น ทำให้งานที่จัดถูกสลับดำแหน่งใหม่ทั้งหมด และเป็นผลให้เกิดเหตุการณ์ที่ งานเลยกำหนดส่งงาน (Release Date) จำนวนหลายงาน ซึ่งผู้วางแผนต้องนำไป แก้ไขใหม่ อีกทั้งต้องแก้ไขในตัวโปรแกรมวางแผนการผลิดด้วย ซึ่งส่วนนี้ ในบาง ดรั้งเมื่อมีการแทรกงานไม่มากนัก การทบทวนแผนของผู้วางแผนเองจะทำให้เสีย เวลาน้อยกว่า โดยอาจจะมีการแก้ไขงาน โดยพิจารณาการเลื่อนงานเพียงบางงาน และยังไม่ทำให้เลื่อนกำหนดส่งงาน หรือเลยกำหนดส่งงานให้น้อยที่สุด และไม่ให้ กระทบงานอื่นมากนัก
- เนื่องจากสภาวะที่เมื่อมีการดาดการณ์เวลาล่วงหน้าของการให้มีช่วงเวลาการ ทำงานที่แตกต่างกัน มีผลให้เกิดสภาวะที่ 2 คือมีช่วงเวลาที่เป็น Available Time ที่ เหมาะสมแตกต่างกัน หลายช่วงเวลา ทำให้การจัดแผนการผลิตที่ได้มีความแตก ต่างกัน

ดังนั้น จากการทดสอบโปรแกรมวางแผนการผลิตดังกล่าว จึงน่าที่จะเหมาะสมกับ การนำไปใช้ในครั้งเริ่มด้น หรือเมื่อต้องการวางแผนใหม่ทั้งหมด เนื่องจากเมื่อมีการทบ ทวนแผนการผลิต จะทำให้แผนการผลิตที่ได้ใหม่อาจถูกเลื่อนกำหนดส่งงานค่อนข้าง มาก และคลาดเคลื่อนจากผู้วางแผนได้ ซึ่งโปรแกรมนี้ควรนำไปใช้เพื่อเป็นดัวแบบ ซึ่งจะทำ ให้ทราบความเป็นไปได้ของการวางแผนจากงานสั่งผลิดที่ได้รับ ว่าควรมีการเตรียมความพร้อม หรือรองรับกับการตอบสนองความต้องการเหล่านั้นได้อย่างไรบ้าง

## 6.2.2. การเปรียบเทียบผลที่ได้จากแผนการผลิตระหว่างโปรแกรมวางแผนการ ผลิตกับงานที่เกิดขึ้นจริง

การเปรียบเทียบในส่วนนี้ เป็นการนำแผนการผลิตที่ได้จากการประมวลผลของ โปรแกรม เปรียบเทียบกับงานที่ทำได้จริงของฝ่ายผลิต และเนื่องจากการนำข้อมูลงานป้อนเข้า เข้าสู่ฐานข้อมูลของโปรแกรมวางแผนการผลิตนี้ นำมาจากระบบ MRP ของฐานข้อมูล MFG/PRO ของโรงงานกรณีศึกษา ซึ่งจะให้ความสำคัญกับความสามารถในการตอบสนองความ ้ต้องการของลูกค้าเป็นหลักสำคัญ ดังนั้น การเปรียบเทียบผลระหว่างแผนการผลิตของโปรแกรม กับงานที่เกิดขึ้น จึงพิจารณาถึงวันกำหนดส่งสินค้า (Due date) ซึ่งเป็นวันที่จะต้องส่งสินค้าไป ้ยังลูกค้าเพื่อให้ทันตามกำหนดเวลา เป็นข้อมูลเปรียบเทียบ ซึ่งจากการเปรียบเทียบพบว่า

ລາຄ

| ษาก     | จำนวนงานสั่งผลิตทั้งหมด (ซึ่งเป็นงานที่นำมาแตกย่อยแล้ว)       | จำนวน | 519 3       | าน  |
|---------|---------------------------------------------------------------|-------|-------------|-----|
| พบว่า   |                                                               |       |             |     |
|         | จำนวนงานที่ถูกเลื่อน Release date ไม่เป็นไปตามกำหนดเดิม       | จำนวน | 54          | งาน |
| 84      | จำนวนงานที่อยู่ในช่วงที่ไม่เกิน Due date (คือสามารถยอมรับได้) | จำนวน | <u>37</u>   | งาน |
| ดังนั้น |                                                               |       |             |     |
|         | จำนวนงานที่เกิน Due date                                      | จำนวน | <u>17</u>   | งาน |
|         | คิดเป็น                                                       |       | <u>3.27</u> | %   |

(Release date คือ วันที่ผลิตเสร็จ ซึ่งมีกำหนดก่อน Due date ประมาณ 1-2 วัน)

พบว่า จากจำนวนงานสั่งผลิตทั้งหมดจำนวน 519 งาน มีจำนวนงานสั่งผลิดที่ถูกเลื่อน Release date ทั้งสิ้น จำนวน 54 งาน ซึ่งในจำนวนนี้มีงานสั่งผลิดที่อยู่ในช่วงที่ยอมรับได้ คือไม่ เกินกำหนดส่งงาน (Due date) จำนวน 37 งาน และมีงานสั่งผลิตที่เกินช่วงที่ยอมรับได้อยู่ 17 งาน หรือคิดเป็นเปอร์เซ็นด์ คือ 3.27% ของจำนวนงานทั้งหมด *ซึ่งงาน 3.27% นี้ ผู้วางแผน* จะต้องแก้ไขใหม่ โดยการแจ้งฝ่ายขาย เพื่อให้มีการเจรจาต่อรองกับลูกค้า หรือแก้ไข แผนโดยผู้วางแผนเอง โดยการเลือกงานสั่งผลิตที่มีแผนการผลิตก่อนถึงวันกำหนดส่ง งานหลายวันออกไปก่อน แล้วจึงแทรกงานเหล่านี้แทน

# 6.3. การเปรียบเทียบขั้นตอนการทำงานในการจัดทำแผนการผลิตระหว่างการวางแผน การผลิตโดยผู้วางแผน กับการวางแผนการผลิตโดยใช้คอมพิวเตอร์ช่วย

จากการนำโปรแกรมวางแผนการผลิตไปใช้กับการปฏิบัติงานจริง และเปรียบเทียบขั้น ดอนและเวลาที่ใช้ในการจัดทำแผนการผลิตระหว่างการปฏิบัติงานทั้งสองแบบ สรุปได้ดังดังนี้

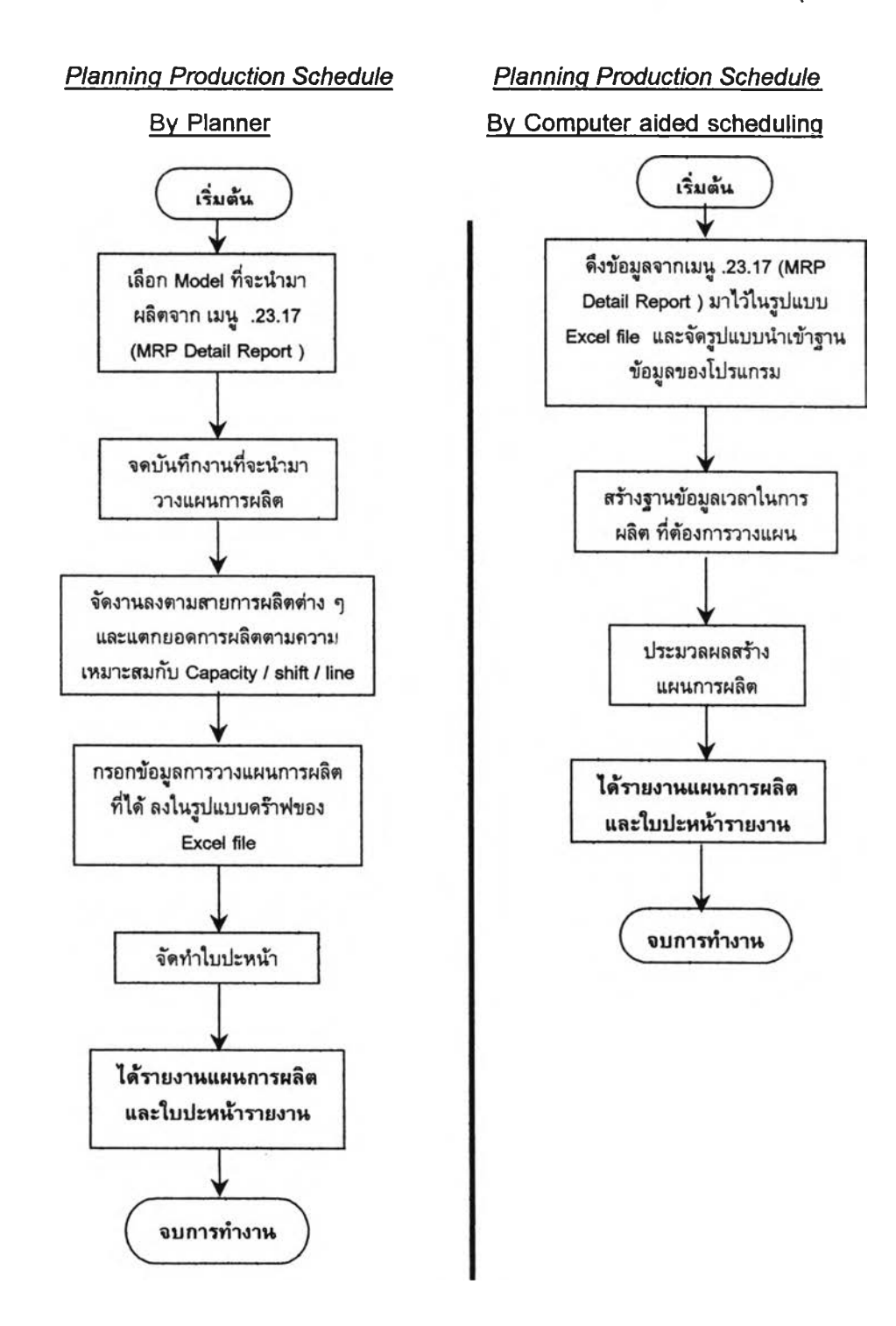

|                      | การวางแผนการผลิตโดยผู้วางแผน                                                                                                    |                              | การวางแผนการผลิตโดยใช้<br>คอมพิวเตอร์ช่วย |                                                                                                    |                     |  |
|----------------------|----------------------------------------------------------------------------------------------------|------------------------------|-------------------------------------------|----------------------------------------------------------------------------------------------------|---------------------|--|
|                      | เวลาเฉลี่ย (หาที)                                                                                                    |                              |                                           | เวลาเฉลี่ย(หาที                                                                                                    |                     |  |
| 1.<br>2.<br>3.<br>4. | ตรวจสอบงานสั่งผลิตจากเมนู .23.17<br>จดบันทึกงานที่จะนำมาวางแผนการผลิต<br>จัดลำดับงานตามสายการผลิตต่าง ๆ<br>โดยพิจารณา Capacity/Shift/Line ที่มีอยู่<br>กรอกข้อมูลการวางแผนจากข้อ 3 ลงในรูป<br>แบบของดร๊าฟ Excel และจัดทำใบปะหน้า | 56.04<br>65.28<br>282<br>306 | 1.<br>2.<br>3.                            | ดึงข้อมูลจากเมนู .23.17 ในรูปแบบ<br>Text file และนำข้อมูลเข้าฐานข้อมูล<br>สร้างฐานข้อมูลเวลาในการผลิต<br>สร้างแผนการผลิต และใบปะหน้า<br>รายงานแผนการผลิตรายเดือน | 64<br>0.583<br>8.27 |  |
| รว                   | ม 709.32                                                                                                    | นาที                         |                                           | 72.                                                                                                    | .85 นาที            |  |

หมายเหตุ : ที่มาของข้อมูลเวลา อยู่ในภาคผนวกที่ ง-2

# ตาราง 6-1 เปรียบเทียบเวลาการวางแผนการผลิต ระหว่างผู้วางแผน กับโปรแกรมวาง แผนการผลิต

จากตารางเปรียบเทียบเวลาการทำงานในการจัดทำแผนการผลิตระหว่างการวางแผน การผลิตโดยผู้วางแผน กับการวางแผนการผลิตโดยใช้คอมพิวเตอร์ช่วย พบว่า

เวลาการทำงานในการจัดทำแผนการผลิตโดยผู้วางแผน คือ 709.32 นาที เวลาลดหย่อน 20 % รวมเวลา คือ 851.18 นาที เวลาการทำงานในการจัดทำแผนการผลิตโดยโปรแกรมวางแผนการผลิต คือ <u>72.85 นาที</u> ซึ่งการใช้โปรแกรมวางแผนการผลิตสามารถลดเวลาลงได้ <u>778.33 นาที</u> โดย 1 Man-Day คือ 9 ชั่วโมง หรือ 540 นาที เพราะฉะนั้น Available Time คือ 778.33 ÷ 540 = 1.44 วัน หรือ เท่ากับ Man-hour ที่ลดลงได้ = เวลาที่ลดลง (ชั่วโมง) × จำนวนคน = (778.33 ÷ 60) × 1

= 12.9 ชั่วโมงทำงาน / จำนวนครั้งที่มีการวางแผน

### 6.4. การวิเคราะห์ผลช่วงเวลานำในการสั่งซื้อ (Lead Time)

จากการเปรียบเทียบเวลาทำงานในการจัดทำแผนการผลิต ระหว่างแบบเดิม คือ โดย การทำงานของผู้วางแผนกับการทำงานโดยการประมวลผลจากโปรแกรม ซึ่งพบว่าใช้เวลาลดลง 1.44 วัน หรือ 12.9 ชั่วโมงทำงาน โดยช่วงเวลาการวางแผนการผลิตที่ลดลงนี้ ทำให้สามารถดำเนินงานในลำดับถัดไปได้ เร็วขึ้น ซึ่งงานในลำดับถัดจากขั้นตอนการวางแผนการผลิต คือ การสั่งพรินซ์ Purchase Requisition และ Action Message ส่งให้ฝ่ายจัดซื้อเตรียมสั่งซื้อวัตถุดิบ

ซึ่ง เวลานำ (Lead Time) เป็นระยะเวลานับจากเริ่มออกใบสั่ง จนกระทั่งได้รับของตาม ที่สั่งนั้น โดยระยะเวลาดังกล่าวประกอบด้วย 2 ส่วนด้วยกัน คือ

*ส่วนที่ 1* เวลาล่วงหน้าในการเตรียมเอกสาร และงานด้านธุรการของฝ่ายที่เกี่ยวข้อง ซึ่ง เวลาดังกล่าวอาจจจะมากหรือน้อยขึ้นอยู่กับกระบวนการในการดำเนินงานของแต่ละบริษัทที่ กำหนดไว้

*ส่วนที่* 2 เวลาล่วงหน้าสำหรับผู้ผลิตหรือผู้ส่งมอบ เวลาช่วงนี้คาดคะเนได้จากประสบ การณ์ในอดีต

ดังนั้น จะเห็นได้ว่า เวลาที่ลดลงได้ 1.44 วัน หรือ 12.9 ชั่วโมง สามารถ สั่งพริ้นซ์ Purchase Requisition ได้เร็วขึ้น และทำให้มีเวลาล่วงหน้าในการเตรียมเอกสารการสั่ง ซื้อได้เร็วขึ้นเช่นกัน ประมาณ 1.5 วัน อีกทั้งทำให้มีเวลาเผื่อของช่วงเวลานำสำหรับผู้ส่ง มอบเพิ่มมากขึ้นอีกด้วย

## 6.5. การวิเคราะห์ขั้นตอนการเตรียมงานสั่งผลิตก่อนเริ่มต้นสร้างแผนการผลิต

เนื่องจากในการนำข้อมูลงานป้อนเข้า เข้าสู่ฐานข้อมูลของโปรแกรม จะใช้วิธีการดึงข้อ มูลจากระบบฐานข้อมูลของ MFG/PRO ของโรงงานกรณีศึกษา และแปลงข้อมูลจาก Text file และนำมาจัดเรียงตามรูปแบบในฐานข้อมูล แล้วจึง Import ข้อมูลเหล่านั้นสู่ฐานข้อมูล ซึ่งจะเป็น ฐานข้อมูลเริ่มดันในการวางแผนต่อไป และหากพบว่าฐานข้อมูลไม่ครบถ้วน เช่น เพิ่มรายชื่อ ผลิตภัณฑ์ที่ผลิต หรือแก้ไขข้อมูลรายละเอียดของผลิตภัณฑ์ ผู้วางแผนจะต้องแก้ไขฐานข้อมูล เหล่านั้น ก่อนเริ่มต้นในการวางแผนจึงจะสามารถเข้าสู่ขั้นตอนการสร้างแผนการผลิตต่อไปได้

ซึ่งจากสภาพการทำงานดังกล่าว พบว่า

- เวลาที่ใช้ในขั้นตอนการเตรียมการล่วงหน้านี้ เป็นขั้นดอนที่ใช้เวลามากที่สุดเมื่อ เปรียบเทียบกับขั้นตอนอื่น ๆ ในการสร้างแผนการผลิต ซึ่งหากลดเวลาหรือขั้น ตอนการเตรียมการให้สะดวกยิ่งขึ้น ก็จะทำให้ใช้เวลาในการสร้างแผนการผลิตได้ น้อยลงเช่นกัน
- ความผิดพลาดของข้อมูลการประมวลผลแผนการผลิต มักเกิดจากการเตรียมงาน ที่ไม่ครบถ้วน หรือไม่ถูกต้อง จากขั้นตอนนี้นั่นเอง

ดังนั้นการเตรียมข้อมูลงานสั่งผลิตนี้ ผู้วางแผนจะต้องกระทำด้วยความเข้าใจ และความ ชำนาญ รวมทั้งต้องมีความรอบคอบจึงจะทำให้ได้ข้อมูลที่มีความถูกต้องสมบูรณ์มากที่สุดเพื่อ นำไปสร้างแผนการผลิตต่อไป

## 6.6. การใช้โปรแกรมวางแผนการผลิตเมื่อมีการเปลี่ยนแปลงงานสั่งผลิตในกรณีต่าง ๆ

จากการทดสอบโปรแกรมวางแผนการผลิต และตรวจสอบผลสรุปที่ได้จากการทดสอบ ซึ่งพบว่าเมื่อมีการทบทวนแผนการผลิตในกรณีที่เกิดการเปลี่ยนแปลงของงานสั่งผลิต และทำให้ เกิดการเลื่อนงานสั่งผลิตของงานในลำดับถัดไปจำนวนหลายงาน ซึ่งกรณีการเปลี่ยนแปลงต่าง ๆ ที่เกิดขึ้นแสดงรายละเอียดดังต่อไปนี้

# 6.6.1. การเปลี่ยนแปลงข้อมูลลำดับงานสั่งผลิต (การแทรกงาน และ การยกเลิก งานสั่งผลิต)

เมื่อมีการเปลี่ยนแปลงข้อมูลของลำดับงานสั่งผลิตจากลูกค้า ซึ่งเมื่อวางแผนการผลิต แล้ว ปรากฏว่าไม่มี Purchased order (PO) ยืนยันความต้องการของลูกค้า ผู้วางแผนต้องแก้ไข แผนการผลิต โดยนำลำดับงานสั่งผลิตเหล่านั้นออกจากแผนการผลิต และสร้างแผนการผลิต ใหม่ แต่หากมีการเพิ่มลำดับงานสั่งผลิตก็สามารถเพิ่มงานสั่งผลิตนั้น ในฐานข้อมูล และสร้าง แผนการผลิตใหม่เช่นกัน

# สมมุดิว่า มีการเปลี่ยนแปลงข้อมูลงานสั่งผลิต คือ

# เพิ่มข้อมูลงานสั่งผลิต

- โมเดล RTRN-A563WREO-T ลำดับงานสั่งผลิตที่ 05140004 จำนวนงานสั่ง ผลิต คือ 10000 ตัว Release Date คือ 10/07/01
- โมเดล ZT638B104H01-T ลำดับงานสั่งผลิตที่ 01230002 จำนวนงานสั่งผลิต คือ 8640 ตัว Release Date คือ 12/07/01
- โมเดล PX-HX2-T ลำดับงานสั่งผลิตที่ 04750010 จำนวนงานสั่งผลิด คือ 2200 ตัว Release Date คือ 18/7/01

| ļ | Uodel Name     | Morkorder | Type | Quantity | Release Date | DueDate   |
|---|----------------|-----------|------|----------|--------------|-----------|
|   | ZT638B104H01-T | 01230002  | S/O  | 4320     | 12/7/01      | 13/7/01   |
|   | ZT638B104H01-T | 01230002  | 5/0  | 4320     | 12/7/01      | 13/7/01   |
|   | RTRN-A563WREO- | 05140004  | S/O  | 10000    | 10/7/01      | 1 1/7/0 1 |
|   | РХ-НХ2-Т       | 04750010  | S/O  | 2200     | 18/7/01      | 19/7/01   |

## ตาราง 6-2 รายละเอียดการเพิ่มข้อมูลงานสั่งผลิตเมื่อแผนการผลิตมีการเปลี่ยนแปลง

เมื่อผู้วางแผนทราบข้อมูลที่ต้องการเพิ่มงานสั่งผลิตแล้ว ให้เพิ่มข้อมูลได้จาก เมนู "Input Data" ซึ่งเลือกจากเมนูหลัก แล้วจึงกรอกข้อมูลรายละเอียดของงานสั่งผลิตใหม่ โดย การคลิ๊ก "Add" เพื่อให้ฟอร์มพร้อมในการบันทึกการเพิ่มข้อมูล และ คลิ๊ก "Update" เพื่อบันทึก ข้อมูลแต่ละรายการ

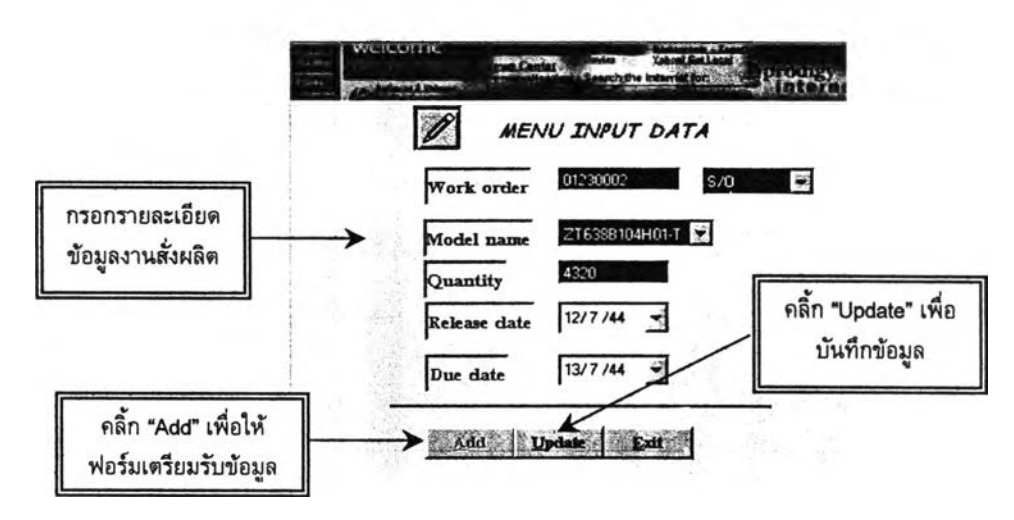

### รูป 6-3 แสดงฟอร์มการเพิ่มข้อมูลงานสั่งผลิต

#### ยกเลิกข้อมูลงานสั่งผลิต

- โมเดล HT-MR1-T ลำดับงานสั่งผลิตที่ 03220015 จำนวนงานสั่งผลิต คือ 1960 ตัว (ในสายการผลิตที่ 3) ในวันที่ 18/07/01
- โมเดล NS99001-T ลำดับงานสั่งผลิตที่ 05180038 จำนวนงานสั่งผลิต คือ 1000 ตัว (ในสายการผลิตที่ 3) ในวันที่ 12/07/01

การยกเลิกข้อมูลงานสั่งผลิต หรือการแก้ไขฐานข้อมูลงานสั่งผลิต อยู่ในส่วนของเมนู "การแก้ไขฐานข้อมูล" โดยคลิ๊กที่เมนู "Database" ซึ่งจะปรากฏเมนูให้เลือกฐานข้อมูลที่ ต้องการแก้ไข ให้เลือก "Input data"

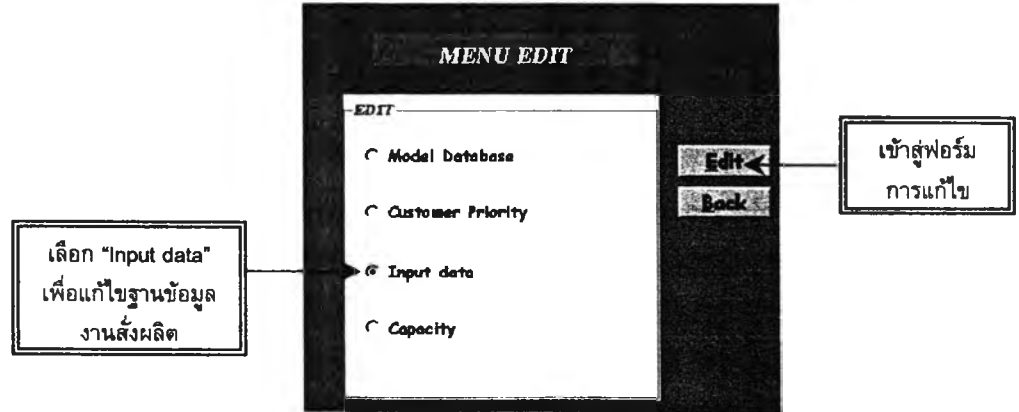

รูป 6-4 แสดงฟอร์มการเลือกฐานข้อมูลที่ต้องการแก้ไข

เมื่อเข้าสู่ฟอร์มการแก้ไขฐานข้อมูล ให้กรอกรายละเอียดของงานสั่งผลิดที่ ด้องการยกเลิก แล้วคลิ้ก "Find record" เพื่อค้นหาข้อมูลงานสั่งผลิตนั้น จากนั้นให้คลิ้ก "Delete" เพื่อลบข้อมูลงานสั่งผลิตนั้นออกจากฐานข้อมูล

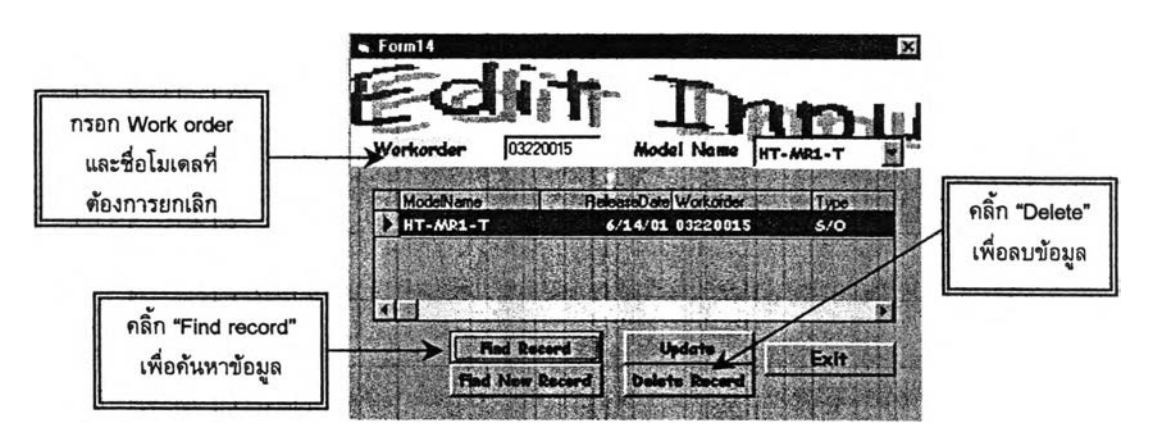

รูป 6-5 แสดงฟอร์มการยกเลิกฐานข้อมูลงานสั่งผลิต

## การสร้างแผนการผลิตใหม่

เมื่อแก้ไขข้อมูลโดยการเพิ่มและยกเลิกข้อมูลดังกล่าวแล้ว จึงทำการสร้างแผนการผลิต ใหม่ โดยการเลือกวันที่เริ่มต้นในการวางแผน ซึ่งพิจารณาจากวันที่ที่เริ่มมีการเปลี่ยนแปลงของ ข้อมูล ซึ่งทำให้ข้อมูลของแผนการผลิตก่อนหน้าวันที่เริ่มต้นนั้นไม่มีการเปลี่ยนแปลง

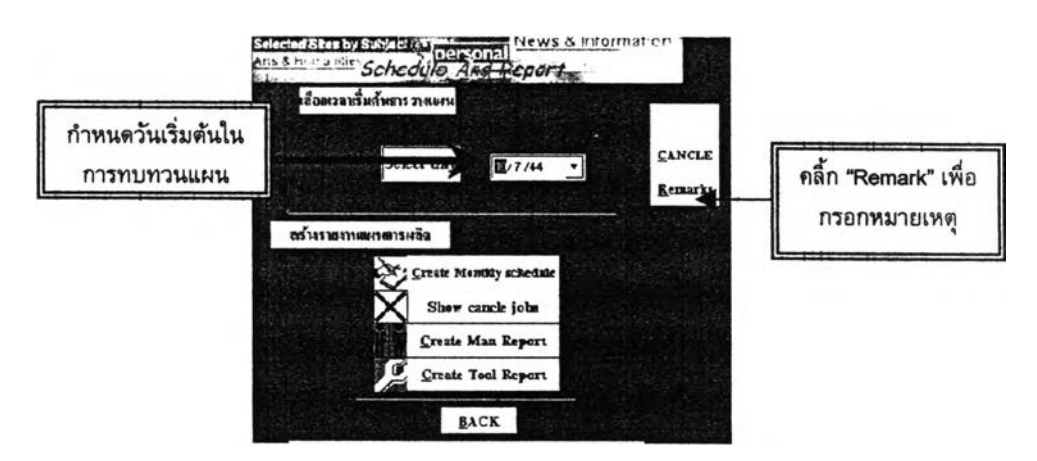

รูป 6-6 แสดงการกำหนดวันเริ่มต้นในการวางแผนการผลิตใหม่

ซึ่งเมื่อเป็นการทบทวนแผนการผลิต ผู้วางแผนควรกรอกข้อมูลแสดงหมายเหตุของการ ทบทวนแผนการผลิต โดยการคลิ้กปุ่ม "Remarks" และบันทึกสาเหตุในการเปลี่ยนแปลงดัง กล่าว ดังนี้

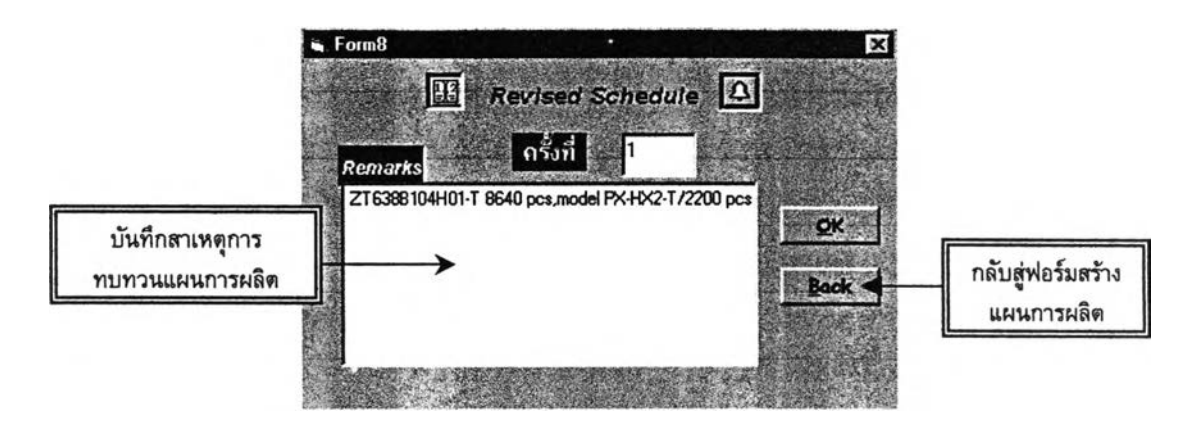

รูป 6-7 การกรอกหมายเหตุในการทบทวนแผนการผลิต

แล้วจึงคลิ้ก "Create Monthly Schedule" จากฟอร์มสร้างแผนการผลิต เพื่อดำเนินการ ประมวลผลและสร้างแผนการผลิตใหม่เมื่อเกิดการเปลี่ยนแปลง

ดังนั้น ผลเมื่อมีการเปลี่ยนแปลงลำดับข้อมูลงานสั่งผลิต แสดงให้เห็นว่าเมื่อมีการแก้ไข แผนการผลิต โดยกำหนดวันที่ต้องเริ่มแก้ไข พบว่าข้อมูลแผนการผลิตในช่วงก่อนวันที่เริ่มแก้ไข ยังคงไม่มีการเปลี่ยนแปลง จะมีการเปลี่ยนแปลงแต่เพียงข้อมูล ณ วันที่เริ่มแก้ไขแผนเท่านั้น และข้อมูลงานสั่งผลิตที่ถูกเพิ่ม ก็จะเป็นกรณีที่ข้อมูลงานสั่งผลิตเกิดการแทรกงาน และเมื่อมีการ ยกเลิกงานสั่งผลิตข้อมูลของงานสั่งผลิตเหล่านั้น ก็จะถูกดัดออกไปจากฐานข้อมูลและไม่ถูกนำ มาพิจารณาอีก

# 6.6.2. การเปลี่ยนแผนการผลิตที่ได้จากการประมวลผลของโปรแกรม (การแก้ไข จำนวนผลิต การเปลี่ยนสายการผลิต และวัน ที่มีการผลิต)

เมื่อสร้างแผนการผลิตเสร็จสมบูรณ์แล้ว หากผู้วางแผนตรวจสอบแผนการผลิตที่ได้ และ พบว่าต้องการแก้ไขแผนการผลิตเอง ไม่ว่าจะเป็น การแก้ไขจำนวนที่มีถูกวางแผนในแต่ละช่วง เวลา การแก้ไขสายการผลิต หรือการแก้ไขวันที่มีการผลิต จากแผนการผลิตที่ได้จากโปรแกรม วางแผนการผลิต ซึ่งแสดงตัวอย่างการแก้ไขแผนการผลิตได้ดังนี้

เมื่อผู้วางแผนได้ดรวจสอบแผนการผลิตที่ได้จากการประมวลผลแล้ว หากต้องการแก้ไข แผนการผลิตที่ได้มานั้น มีวิธีการดังนี้

- เลือกเมนูจากส่วนการแก้ไขแผนการผลิต (Manual Schedule) โดย"ดลิ้ก" เมนู "Manual Scheduling"
- กรอกรายละเอียดข้อมูลงานที่ด้องการแก้ไข เช่น สายการผลิตที่ด้องการแก้ไข วันที่ ด้องการแก้ไข กะทำงาน

- จลิ๊ก "Search" เพื่อจันหาข้อมูลดังกล่าว จากนั้นผู้วางแผนจึงสามารถแก้ไขข้อมูล งานสั่งผลิตจากรายละเอียดที่ปรากฏ
- ก่อนออกจากฟอร์มนี้ ให้คลิ๊ก "Refresh data" ทุกครั้งเพื่อประมวลผลสร้างแผนการ ผลิตใหม่จากการแก้ไขฐานข้อมูลในส่วนนี้

หมายเหตุ : ในการแก้ไขวัน ที่มีการผลิตนั้น ควรระมัดระวังในการกรอกข้อมูลของวันที่ เนื่องรูปแบบวันที่ที่กรอกเป็นแบบ เดือน/วัน/ปี เช่น 07/15/01 เป็นต้น

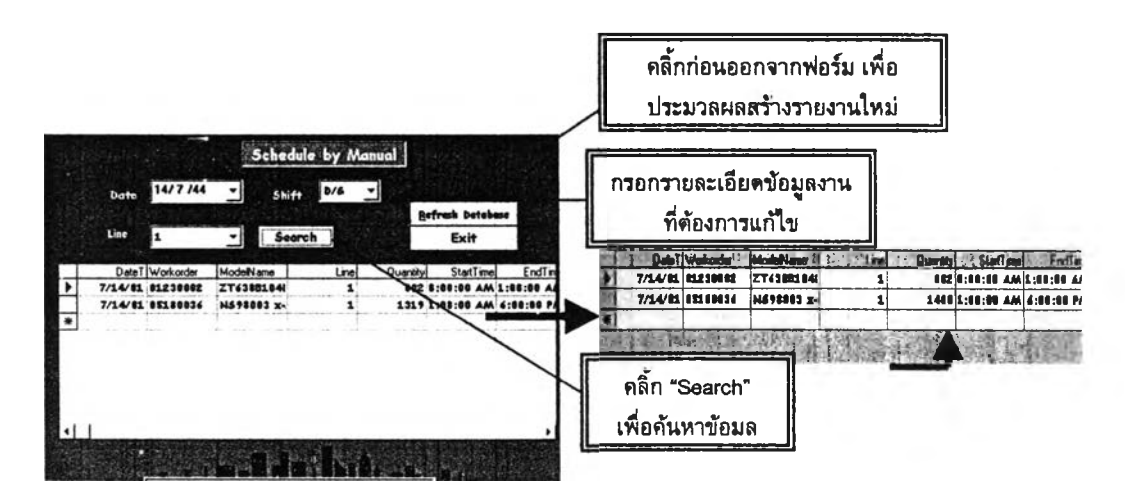

ดังแสดงการแก้ไขข้อมูลจำนวนงานสั่งผลิต ในรูปที่ 6-8

ก่อนการแก้ไขข้อมูลโมเดล NS98003 x-T การแก้ไขจำนวนงานสั่งผลิตของ โมเดล NS98003 x-T

### รูป 6-8 ตัวอย่างการแก้ไขจำนวนงานสั่งผลิต ของแผนการผลิตโดยผู้วางแผน

จากการแก้ไขข้อมูลงานสั่งผลิตดังกล่าว ด้องคลิ้ก "Refresh Data" เพื่อให้โปรแกรมแก้ ไขแผนการผลิต และสร้างแผนการผลิตใหม่ ซึ่งทำให้ได้รายงานแผนการผลิตใหม่ที่มีการเปลี่ยน แปลงจำนวนงานสั่งผลิตจากดามที่ผู้วางแผนแก้ไข

### 6.6.3 การเพิ่มข้อมูลการผลิตจริงของฝ่ายผลิต

เมื่อมีการนำแผนการผลิตที่ได้ ไปใช้ในการผลิตจริงของฝ่ายผลิตแล้ว ข้อมูลจำนวนผลิต จริงที่เกิดขึ้นนั้น จะถูกกรอกข้อมูลลงในส่วนของฟอร์ม Production work in process เพื่อแสดง ข้อมูลจำนวนงานผลิตที่เกิดขึ้นจริงในรายงานแผนการผลิตรายเดือน และสร้างแผนการผลิตใหม่ ให้สอดคล้องกับความต้องการในการผลิตจริงที่เหลืออยู่ (จำนวนงานสั่งผลิตเดิม – จำนวนผลิตที่ เกิดขึ้นจริง ณ ช่วงเวลานั้นของฝ่ายผลิต) ดังขั้นตอนการเพิ่มข้อมูลการผลิตจริงของฝ่ายผลิตมี รายละเอียดดังนี้

- 1. เลือกเมนู "Production work in process" จากเมนูหลัก
- กรอกรายละเอียดข้อมูลของชื่อผลิตภัณฑ์ วันที่มีการผลิต ลำดับงานสั่งผลิต กะทำ งาน สายการผลิตที่ใช้ และจำนวนที่มีการผลิตจริง
- 3. คลิ้ก "Update" เพื่อบันทึกข้อมูล

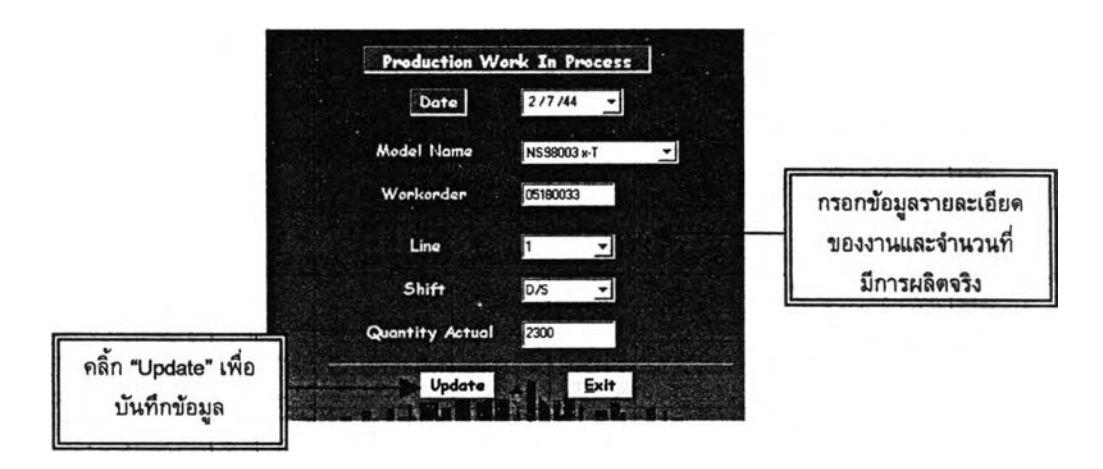

#### รูป 6-9 แสดงการกรอกฟอร์มข้อมูลงานฝ่ายผลิต

เมื่อกรอกข้อมูลจำนวนงานสั่งผลิตจริงครบถ้วนแล้ว และคลิ้กปุ่ม "Update" จะทำให้ จำนวนข้อมูลงานผลิตจริงแสดงในรายงานแผนการผลิตรายเดือนในช่องของ "Actual Quantity" และนำจำนวนผลิตจริงนี้ลบออกจากจำนวนงานสั่งผลิตของข้อมูลป้อนเข้า เมื่อมีการประมวลผล สร้างแผนการผลิตในครั้งต่อไป